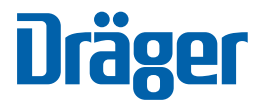

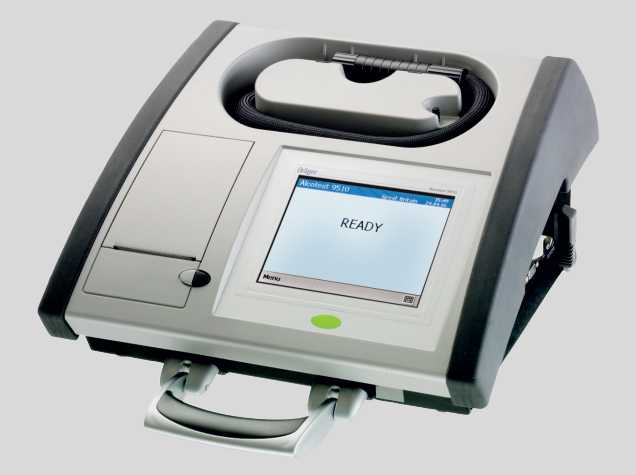

# Dräger Alcotest<sup>®</sup> 9510 Standard IR Dräger Alcotest<sup>®</sup> 9510 Standard IR / EC

Dräger. Technology for Life®

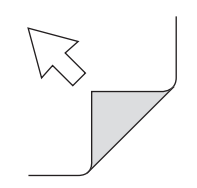

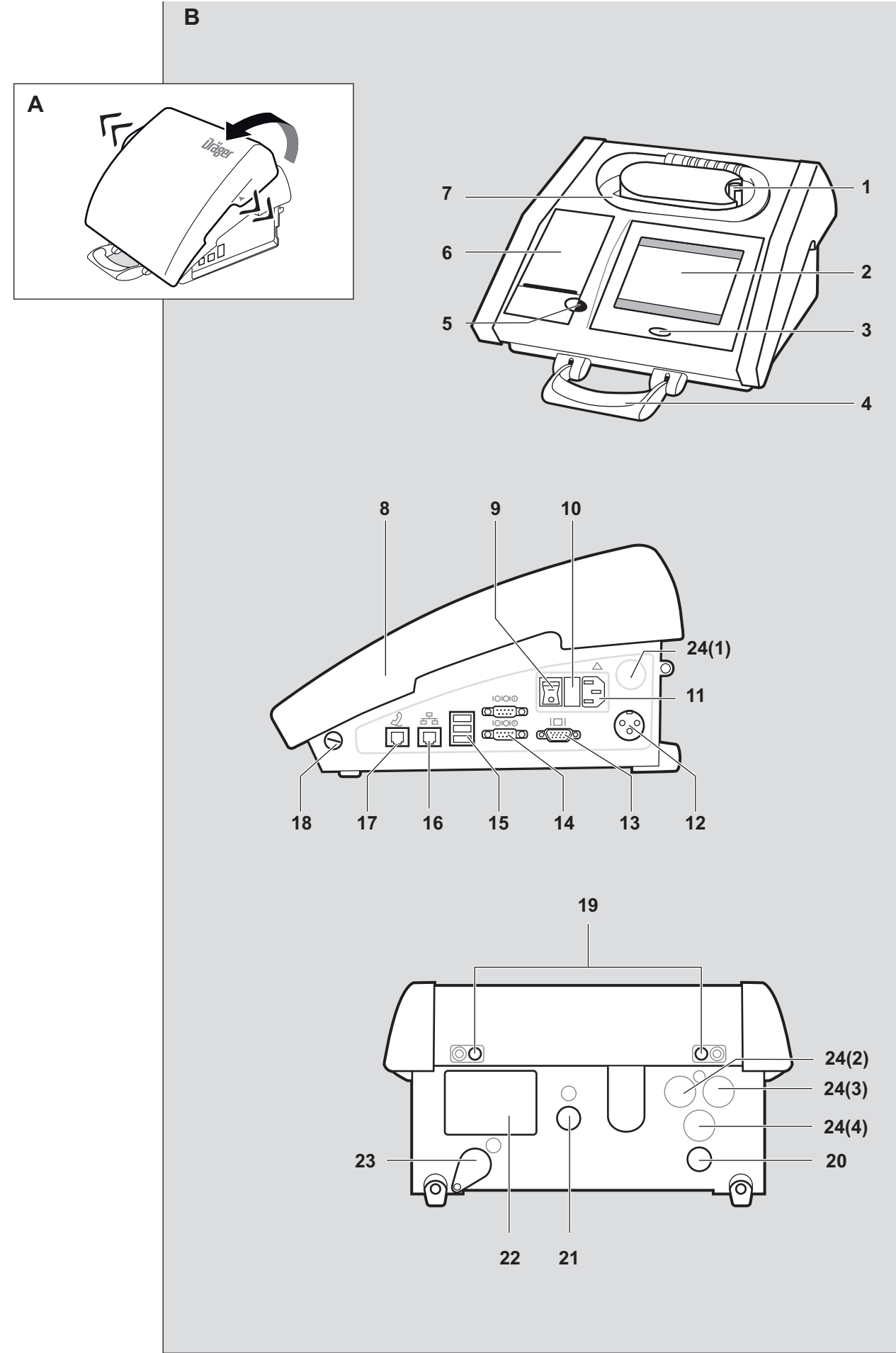

# Spis treści

| 1 Uwagi bezpieczeństwa                           | 5        |
|--------------------------------------------------|----------|
| 1.1 Ogólne uwagi bezpieczeństwa                  | 5        |
| 1.2 Znaczenie symboli bezpieczeństwa             | 5        |
| 2 Opis                                           | 5        |
| 2.1 Budowa.                                      | 5        |
| 2.1.1 Widok z przodu (patrz: cz. rozkładana)     | 5        |
| 2.1.2 Widok z boku (patrz: cz. rozkładana)       | 5        |
| 2.1.3 Widok z tyłu (patrz: cz. rozkładana).      | 5        |
| 2.2 Opis funkcji i działania                     | 5        |
| 2.3 Przeznaczenie                                | 6        |
| 3 Użycie                                         | 6        |
| 3.1 Wymagania wstępne                            | 6        |
| 3.2 Przygotowanie do użycia                      | 6        |
| 3 2 1 Ustawienie urządzenia                      | 6        |
| 3.2.3 Użvcie mobilne z akumulatorem 12V          | 6        |
| 3.2.4 Trvb energooszczedny.                      | 6        |
| 3.2.5 Dodawanie jezyków do urzadzenia            | 7        |
| 3.3 Obsługa urządzenia.                          | 7        |
| 3.3.1 Ekran (panel dotykowy)                     | 7        |
| 3.3.2 Ekran podczas trybu oczekiwania            | 7        |
| 3.3.3 Wyłączanie urządzenia.                     | 7        |
|                                                  |          |
| 4 Przeprowadzanie pomiarow.                      | <b>8</b> |
| 4.1 wymagania.                                   | 8<br>م   |
| 4.2 Rozpoczęcie pomiarow.                        | ٥<br>ه   |
| 4.2.1 Wprowadzanie danych osoby badanej          | o        |
| 4.2.2 Fouawanie probli wydechu.                  | ۳ع<br>م  |
| 4.2.5 Rohozenie cyklu pomiałowego                | وع<br>م  |
| 4.3 Błedy podczas procesu pomiarowego.           | 9<br>9   |
| ····                                             |          |
| 5 Protokoły pomiarowe (przykłady)                | 10       |
| 5.1 Opis protokołu pomiarowego.                  | 10       |
| 5.2 Zmiana czasu letniego na zimowy              | 10       |
| 6 Menu.                                          | 11       |
| 6.1 Menu » Information «                         | 11       |
| 6.2 Menu » Settings «.                           | 11       |
| 6.2.1 Menu podrzędne » Display «                 | 11       |
| 6.2.2 Menu podrzędne » Printer «                 | 11       |
| 6.2.3 Menu podrzędne » Sound «                   | 11       |
| 6.2.4 Menu podrzędne » Show Errorlogger «        | 11       |
| 6.2.5 Menu podrzędne » Language «                | 11       |
| 6.2.6 Menu podrzędne » Location Database «       | 12       |
| 6.2.7 Menu podrzędne » Change Current Location « | 12       |
| 6.2.8 Menu podrzędne » Data Entry «              | 12       |
| 6.2.9 Menu podrzędne » Set Date and Time «       | 12       |
| 6.3 Menu » Maintenance «                         | 12       |
| 6.3.1 Menu podrzędne » Subject Test Settings «   | 12       |
| 6.3.2 Menu podrzędne » Control Mode «            | 12       |

| 7 Rozwiązywanie problemów.     | 13 |
|--------------------------------|----|
| 8 Konserwacja.                 | 14 |
| 8.1 Przegląd.                  | 14 |
| 8.2 Interwały konserwacyjne.   | 14 |
| 8.2.1 Wkładanie rolki papieru. | 14 |
| 8.2.2 Wymiana bezpieczników    | 14 |
| 8.3 Oczyszczanie urządzenia    | 14 |
| 9 Transport                    | 14 |
| 10 Składowanie                 | 14 |
| 11 Utylizacja                  | 14 |
| 12 Dane techniczne.            | 15 |
| 13 Lista zamówieniowa          | 15 |

# 1 Uwagi bezpieczeństwa

#### 1.1 Ogólne uwagi bezpieczeństwa

- Przed użyciem produktu należy uważnie przeczytać instrukcje użycia.
- Ściśle przestrzegać instrukcji użycia. Użytkownik musi w pełni zrozumieć i ściśle przestrzegać instrukcji. Dozwolone użycie produktu tylko w celach określonych w punkcie "Przeznaczenie" niniejszego dokumentu.
- Nie wyrzucać instrukcji użycia. Należy zapewnić ich zachowanie i prawidłowe użycie przez użytkownika produktu.
- Dozwolone użycie produktu tylko przez przeszkolony i kompetentny personel.
- Zastosować się do wszelkich lokalnych i krajowych przepisów oraz regulacji powiązanych z niniejszym produktem.
- Przeglądy, naprawy oraz remonty urządzenia przeprowadzać może wyłącznie przeszkolony i kompetentny personel. Zalecane jest zawarcie umowy serwisowej z firmą Dräger obejmującej wszelkie czynności konserwacyjne i zlecanie wszelkich napraw firmie Dräger.
- Używać wyłącznie oryginalnych części zamiennych i wyposażenie firmy Dräger - w przeciwnym wypadku nie jest gwarantowane prawidłowe funkcjonowanie produktu.
- Nie używać wadliwego lub niekompletnego produktu. Nie modyfikować produktu.
- Powiadomić firmę Dräger o wszelkich wadach komponentów lub usterkach.

#### Nie używać w strefach zagrożenia wybuchowego

Urządzenie nie zostało dopuszczone lub certyfikowane do użycia w strefach, gdzie prawdopodobne jest wystąpienie palnych lub wybuchowych mieszanin gazowych.

#### Bezpieczne podłączanie urządzeń elektrycznych

Połączenia elektryczne z urządzeniami nieujętymi w instrukcjach użycia przeprowadzać można wyłącznie po konsultacjach z odpowiednim producentem lub ekspertem.

#### 1.2 Znaczenie symboli bezpieczeństwa

W dokumencie zastosowano poniższe symbole bezpieczeństwa w celu podkreślenia fragmentów powiązanych tekstów wymagających zwiększonej uwagi użytkownika. Znaczenie każdego z symboli jest następujące:

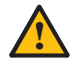

#### OSTROŻNIE

Wskazuje potencjalnie niebezpieczną sytuację, która doprowadzić może do obrażeń fizycznych lub uszkodzenia produktu. Użyte także w celu ostrzeżenia przed niebezpiecznymi zachowaniami.

# i

ZAUWAŻ

Wskazuje dodatkowe informacje dotyczące użycia produktu.

## 2 Opis

#### 2.1 Budowa

#### 2.1.1 Widok z przodu (patrz: cz. rozkładana)

- 1 Rysik (dla panelu dotykowego)
- 2 Wyświetlacz (panel dotykowy)
- 3 Przycisk Start
- 4 Rączka transportowa
- 5 Przycisk odblokowania klapy drukarki
- 6 Drukarka termiczna z przedziałem dla papieru
- 7 Wygrzewany wąż oddechowy w schowku

#### 2.1.2 Widok z boku (patrz: cz. rozkładana)

- 8 Zdejmowana pokrywa
- 9 Włącznik główny I/O (Wł/Wył)
- 10 Bezpiecznik główny
- 11 Gniazdo zasilania
- 12 Gniazdo zasilania z pojazdu (12 VDC)
- 13 Przyłącze monitora (opcjonalne)
- 14 Interfejs RS 232, 2x
- 15 Porty USB, 3x
- 16 Gniazdo zasilania sieciowego (zależne od wersji)
- 17 Przyłącze modemu (zależne od wersji)
- 18 Plombowany wkręt

#### 2.1.3 Widok z tyłu (patrz: cz. rozkładana)

- 19 Plombowany wkręt
- 20 Wylot (pompa)
- 21 Przyłącze serwisowe kuwety
- 22 Tabliczka znamionowa
- 23 Płyta uszczelniająca
- 24 Przyłącze gazu kalibracyjnego 1 do 4 (zależne od wersji)

### 2.2 Opis funkcji i działania

Alcotest 9510<sup>® 1</sup> wykonuje cykl pomiarowy na próbce jednego wydechu w celu określenia stężenia alkoholu w wydychanym powietrzu. Podczas dostarczania próbki z użyciem wydechu wymuszonego, wydychane powietrze prowadzone jest przez ustnik do urządzenia.

Określenie stężenia ma miejsce z użyciem podczerwonego sensora optycznego <sup>2</sup> (Alcotest 9510 Standard IR) lub połączenia sensora optycznego i sensora elektrochemicznego <sup>3</sup> (Alcotest 9510 Standard IR / EC) o różnych specyficznościach analitycznych.

Niezbędne czynności przeprowadzane przez osobę obsługującą i osobę badaną wskazywane są z użyciem krótkich powiadomień i instrukcji wyświetlanych na ekranie (używanym także jako ekran dotykowy) urządzenia.

Wskazanie wyniku końcowego pomiaru alkoholu w wydechu ma miejsce jedynie po prawidłowym przeprowadzeniu wszystkich poszczególnych etapów procedury określania stężenia alkoholu w wydechu i spełnieniu kryteriów testów wewnętrznych. Na zintegrowanej drukarce termicznej drukowany jest protokół.

Kroki procedury pomiarowej Alcotest 9510 są wspierane optycznie i akustycznie. Instrukcje dla użytkownika wyświetlane są w postaci tekstowej na ekranie.

- 1 Alcotest® ito zarejestrowany znak handlowy firmy Dräger
- 2 Sensor IR = sensor podczerwony
- 3 Sensor EC = sensor elektrochemiczny

### 2.3 Przeznaczenie

Dräger Alcotest 9510 Standard IR oraz Dräger Alcotest 9510 Standard IR / EC to urządzenia dowodowe do automatycznej analizy stężenia alkoholu w wydychanym powietrzu (masy etanolu w objętości wydechowej, BAC).

# 3 Użycie

#### 3.1 Wymagania wstępne

Do obsługi jednostki Alcotest 9510 Standard wymagane jest poniższe wyposażenie. Przed rozłożeniem urządzenia należy upewnić się, że urządzenie jest kompletne.

- Ustniki
- Papier do drukarki (papier termiczny)
- Przewód zasilający (do użycia stacjonarnego z zasilaniem sieciowym)
- Okablowanie zasilające do użycia w pojeździe (do użycia mobilnego z zasilaniem 12V)
- Klawiatura zewnętrzna (opcjonalna)

#### Klawiatura zewnętrzna

Klawiatura USB (QWERTY) podłączana jest do jednego z portów urządzenia i używana do:

- Wprowadzania danych osoby badanej oraz obsługującej do protokołu
- Wprowadzania tekstów i liczb (np. lokalizacji lub daty)

Urządzenie można obsługiwać z użyciem podłączonej klawiatury lub wyświetlacza (panelu dotykowego). Przełączanie pomiędzy różnymi planszami i elementami sterującymi przeprowadzane jest z użyciem przycisków sterujących klawiatury.

Do wprowadzania danych zastosować należy wyłącznie klawiaturę z listy wyposażenia, patrz: punkt 13 na stronie 15. Użycie wszelkich innych klawiatur należy zatwierdzić z firmą Dräger przed użyciem.

### 3.2 Przygotowanie do użycia

#### 3.2.1 Ustawienie urządzenia

Wybrać miejsce instalacji tak, aby wylot gazowy w tylnej części urządzenia nie był zablokowany i urządzenie nie było wystawione na bezpośrednie promieniowanie słoneczne.

- Umieścić urządzenie na równej i twardej powierzchni. Upewnić się, iż istnieje wystarczająco dużo miejsca na wyposażenie (klawiatura, itp.)
- 2. Nieznacznie rozciągnąć pokrywę urządzenia w miejscach oznakowanych i zdjąć (patrz: cz. rozkładana, B)
- 3. Upewnić się, że rolka papieru znajduje się w drukarce termicznej, patrz: punkt 8.2.1 na stronie 14.

#### 3.2.2 Użycie stacjonarne z zasilaniem sieciowym

- 1. Sprawdzić specyfikacje napięcia sieciowego na tablicy znamionowej
- 2. Przełączyć włącznik (patrz: cz. rozkładana, 9) na " 0 ".
- 3. Podłączyć klawiaturę, jeśli planowane jest jej użycie
- 4. Podłączyć okablowanie zasilające.
- 5. Przełączyć włącznik główny na " I ". Urządzenie rozpoczyna fazę wygrzewania.

#### 3.2.3 Użycie mobilne z akumulatorem 12V

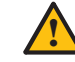

#### OSTROŻNIE

Podłączać wyłącznie akumulatory lub jednostki zasilające DC z izolatorem (np. zgodne z VDE 0551). Grozi uszkodzeniem urządzenia.

Przy użyciu akumulatorowym (gniazdo zapalniczki, 12VDC), urządzenie wymaga napięcia stałego min. 10,5VDC. Gdy napięcie wejściowej jest zbyt niskie, urządzenie jest wyłączane. Zapobiega to rozładowaniu akumulatora zasilającego (np. akumulatora pojazdu).

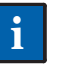

ZAUWAŻ

Aby zapewnić użycie mobilne Alcotest 9510, należy upewnić się, iż akumulator pojazdu jest naładowany lub zapewnić dodatkowy akumulator.

- 1. Podłączyć klawiaturę, jeśli planowane jest jej użycie.
- Podłączyć kabel zasilający 12V (patrz: cz. rozkładana, 12), zabezpieczyć.
- 3. Wpiąć złączkę kabla zasilającego 12V w gniazdo 12V pojazdu lub gniazdo zapalniczki (z adapterem).
- Przełączyć włącznik główny na kablu zasilającym 12V na "I". Urządzenie rozpoczyna fazę wygrzewania.

### ZAUWAŻ

Włącznik główny urządzenia nie jest aktywny podczas zasilania z użyciem 12 V.

#### 3.2.4 Tryb energooszczędny

Jeśli przez okres 15 minut nie Alcotest 9510 LUEBECK DD.MMYWYY zostanie przeprowadzony pomiar, urządzenie przełączy się na tryb energooszczędny.

 Przywrócenie gotowości do pomiarów następuje po upłynięciu ok. 5 minut od wciśnięcia przycisku Start.

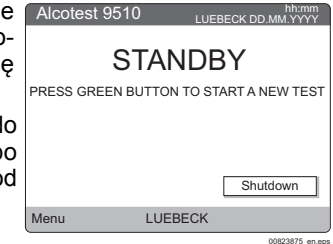

#### 3.2.5 Dodawanie języków do urządzenia

Urządzenie oferuje opcję załadowanie do urządzenia dostępnych plików językowych w późniejszym czasie w celu wyświetlania komunikatów i menu w danym języku.

- Podłączyć pamięć USB z plikiem(ami) językowymi (patrz: cz. rozkładana, 15). Wyświetlone zostania automatycznie okno dialogowe dodawania języków.
- Wybrać język(i) (2 i/lub 3). Istnieje możliwość jednoczesnego dodania do 2 języków. Języki identyfikowane gwiazdką są już zainstalowane. Pierwszy język, Language 1 (np. j. angielski) określany jest na stałe i nie może zostać zmodyfikowany (na szarym tle).
- Wybrać Confirm .
- Wyświetlone jest pytanie o rozpoczęcie aktualizacji języka.
- 4. Potwierdzić z użyciem YES w celu rozpoczęcia procesu.
- Po udanym załadowaniu wyświetlany jest komunikat o udanej aktualizacji języka.
- 6. Potwierdzić z użyciem **OK**.
- Urządzenie powraca do planszy powitalnej.
- 7. Odłączyć pamięć USB.
- Zmienić konfigurację języka z użyciem menu Settings > Language na pożądany język (patrz: punkt 6.2.5, str. 11)

#### ZAUWAŻ

Do wyboru dostępne są jednocześnie maks. 3 języki.

Prosimy o kontakt z firmą Dräger w celu uzyskania dostępnych plików językowych.

#### 3.3 Obsługa urządzenia

#### 3.3.1 Ekran (panel dotykowy)

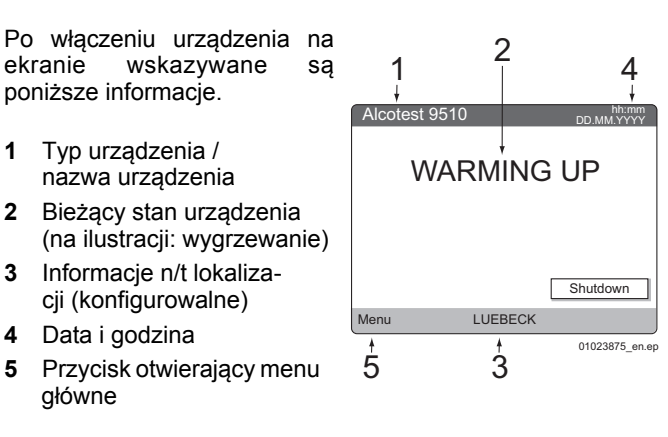

Po włączeniu zasilania jednostka przeprowadza ok. 30 sekundowy autotest. Po autoteście i fazie wygrzewania urządzenie jest automatycznie gotowe do pracy. Urządzenie jest gotowe do pomiarów i osoba obsługująca może przeprowadzić pomiar testowy.

#### 3.3.2 Ekran podczas trybu oczekiwania

Jeśli przez 30 minut wystąpi brak interakcji z urządzeniem, nastąpi wygaszenie ekranu.

Aby aktywować ekran:

Dotknąć ekran

lub

• Wcisnąć przycisk Start.

W zależności od tego, czy urządzenie znajdowało się w trybie oczekiwania/gotowości, zostanie rozpoczęty pomiar lub faza wygrzewania i nastąpi aktywacja ekranu.

#### 3.3.3 Wyłączanie urządzenia

#### OSTROŻNIE

Aby zapobiec uszkodzeniu, urządzenie należy zawsze wyłączać z użyciem funkcji wyłączania (Shutdown).

- Wcisnąć Shutdown na ekranie. Zostaje wyświetlony komunikat potwierdzający wyłączenie.
- Potwierdzić powiadomienie z użyciem YES. Wyświetlone jest monit o wyłączenie urządzenia Please turn off the device.
- Wyłączanie urządzenia:
   a. Praca stacjonarna:
  - Przełączyć włącznik główny na " 0 " .
  - b. Praca mobilna: Przełączyć włącznik przy przyłączu pojazdu (12 VDC) na " 0 ".

### 4 Przeprowadzanie pomiarów

#### 4.1 Wymagania

Pomiary stężenia alkoholu w wydychanym powietrzu z użyciem jednostki Alcotest 9510 przeprowadzać mogą wyłącznie użytkownicy przeszkoleni.

Zapewnić zgodność z dozwolonymi warunkami środowiskowymi (patrz: punkt 12 na stronie 15).

#### Oczekiwanie i okres kontrolny przed pomiarem

Przy pomiarach alkoholu w wydychanym powietrzu należy wziąć pod uwagę poniższe:

- Zastosować się do 20-minutowego okresu oczekiwania przed rozpoczęciem pomiaru po spożyciu alkoholu.
- Należy zapewnić, iż przez przynajmniej 10 minut przed pomiarem przez usta lub nos nie zostały pobrane żadne substancje (okres kontrolny).
- Resztki alkoholu nadal zalegające w ustach mogą być przyczyną nieprawidłowych wartości pomiarowych.
- Może to nastąpić także z powodu zalegających w jamie ustnej napojów aromatycznych (np. soków owocowych), alkoholowych odświeżaczy jamy ustnej, leków i kropli, jak również bekania lub wymiotowania.
- Przepłukanie jamy ustnej wodą lub napojem bezalkoholowym nie zastępuje okresu kontrolnego!

#### 4.2 Rozpoczęcie pomiarów

- Wcisnąć przycisk Start w celu wyzwolenia procesu pomiarowego. Jeśli urządzenie znajduje się w trybie energooszczędnym (wyświetlone jest STANDBY), wcisnąć ponownie przycisk Start po fazie wygrzewania w celu rozpoczęcia pomiaru.
- W zależności od konfiguracji jednostki konieczne być może wprowadzenie danych osoby badanej przed pomiarem.
- Rozpoczęcie pomiaru sygnalizowane jest powiadomieniem PREPARING TEST.
- Wcisnąć Next lub Reset w celu zakończenia wprowadzania odpowiednich danych.

#### 4.2.1 Wprowadzanie danych osoby badanej

Na rysunkach przedstawiono wprowadzanie danych z użyciem klawiatury wirtualnej. Gdy używana jest klawiatura zewnętrzna, wprowadzać odpowiednie dane z użyciem klawiatury. Trumożliwia przełączenie pomiędzy małym i wielkimi literami.

| Alcotest 9510 LUEBECK DD.MM.YYYY |       |       |        |      |   |   |   |   |   |   |
|----------------------------------|-------|-------|--------|------|---|---|---|---|---|---|
| PERA                             | TOR'S | S FAN | /ILY I | NAME |   |   |   |   |   |   |
| 1                                | 2     | 3     | 4      | 5    | 6 | 7 | 8 | 9 | 0 | ← |
| Q                                | W     | Е     | R      | Т    | Υ | U | I | 0 | Ρ | : |
| А                                | S     | D     | F      | G    | Н | J | к | L | , | + |
| 仓                                | Ζ     | Х     | С      | V    | В | Ν | М | - |   | ← |
| Reset Prev. Next Done            |       |       |        |      |   |   |   |   |   |   |
| LUEBECK                          |       |       |        |      |   |   |   |   |   |   |

#### ZAUWAŻ

Jeśli w ciągu 10 minut nie zostaną wprowadzone dane, jednostka wyświetli powiadomienie przekroczenia limitu czasowego wprowadzania danych **DATA INPUT TIMEOUT** i powróci do trybu gotowości **READY**.

Dla nazwisk możliwe jest wprowadzenie do 24 liter. W wypadku nazwisk z większą liczbą liter/znaków, wprowadzanie ostatniego znaku należy zakończyć przyciskiem Next.

#### Wyświetlany jest monit NAME OPERATOR.

 Wprowadzić imię osoby obsługującej i wcisnąć Next. Wyświetlony jest monit SUBJECT'S FAMILY NAME.
 Wprowadzić nazwisko osoby badanej i wcisnąć Next.

Wyświetlony jest monit SUBJECT'S FIRST NAME.
Wprowadzić imię osoby badanej i wcisnąć Next.
Wyświetlony jest monit SUBJECT'S DATE OF BIRTH.
Wprowadzić dzień (DD), miesiąc (MM) oraz rok (YYYY)

urodzenia osoby badanej i potwierdzić z użyciem **Done**.

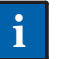

#### ZAUWAŻ

Jeśli wprowadzona data jest błędna/nieprawidłowa, nastąpi jej odrzucenie po wciśnięciu przycisku podsumowania **Summary** i wyświetlenie monitu o ponowne wprowadzenie daty. Do tego momentu możliwe jest przywołanie i wyświetlenie wszystkich poprzednich wprowadzonych danych z użyciem **Prev**. Wpisy można modyfikować przez wprowadzenie nowych lub potwierdzić z użyciem **Done**.

Wyświetlane jest podsumowanie wszystkich wprowadzonych danych. Podwójne kliknięcie poszczególnych wpisów umożliwia ich ponowną edycję.

| Alcotest 9510                                                                                                    | hh:mm<br>LUEBECK DD.MM.YYYY |
|----------------------------------------------------------------------------------------------------|-----------------------------|
| OPERATOR<br>Klein<br>SUBJECT'S FAMILY I<br>Smith<br>SUBJECT'S FIRST N<br>Paul<br>SUBJECT'S DATE OF<br>18.09.1956 | NAME<br>AME<br>F BIRTH      |
| Reset                                                                                                    | Save                        |
| LUE                                                                                                    | EBECK                       |
|                                                                                                    | 02623875_en.ep              |

 Potwierdzić wprowadzenie danych osoby badanej z użyciem Next. Niezwłocznie po potwierdzeniu rozpoczynany jest proces pomiaru. Powrót lub modyfikacja poprzednich wpisów nie są już możliwe.

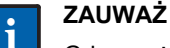

Gdy używana jest klawiatura zewnętrzna, wprowadzanie danych można również zakończyć przez wciśnięcie skrótu [alt] + [s].

Kontynuowany jest proces pomiarowy.

Wyświetlany jest komunikat **PURGING**. System pomiarowy przeczyszczany jest powietrzem

otaczającym. Następnie określany jest wewnętrzny punkt odniesienia i wyświetlony komunikat **BLANK CHECK.** 

W wypadku jednostki Alcotest 9510 Standard IR / EC przeprowadzany jest następnie test powietrza otaczającego pod kątem obecności par alkoholu z użyciem sensora EC - wyświetlone jest ENVIRONMENT CHECK.

Jeśli podczas tego testu wykluczone zostaną wpływy powietrza otaczającego, urządzenie wyświetla monit o podanie próbki wydechu. Czas wyświetlany w dolnej części wskazuje okres, podczas którego konieczne jest rozpoczęcie podawania próbki wydechu.

 Wyjąć z opakowania nowy ustnik, wyjąć wąż ze schowka i umieścić ustnik w rączce na końcu węża - użyć opakowania w celu wykluczenia kontaktu ze skórą.

#### 4.2.2 Podawanie próbki wydechu

Osoba obsługująca jednostkę musi upewnić się, iż osoba badana nie pobrała żadnych substancji przez usta lub nos podczas okresu kontrolnego (przynajmniej 10 minut) przed podaniem próbki wydechu.

Gdy na wyświetlaczu zostanie wyświetlone **PLEASE BLOW**, jednostka jest gotowa do pomiaru próbki wydechu przez okres 3 minut. W tymże okresie czasu osoba badana musi dostarczyć próbkę wydechu.

 Poprosić osobę badaną o wykonanie spokojnego wdechu oraz nieprzerwane i równomierne dmuchanie w ustnik, aż dolny wykres słupkowy na wyświetlaczu zostanie wypełniony przynajmniej w połowie.

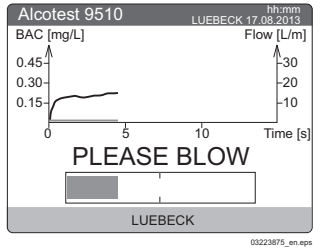

Podczas podawanie próbki wydychanego powietrza postęp wskazywany jest wypełnianiem wykresu słupkowego. Pozostała długość wykresu do wypełnienia jest miarą objętości wymaganej do osiągnięcia objętości minimalnej. Dalsze podawanie próbki wydychanego powietrza jest możliwe nawet przy pełnym wykresie słupkowym - nie posiada to wpływu na pomiar.

#### Po zakończeniu podawania próbki

Jeśli przepływ podawanej próbki jest niewystarczający, wyświetlany jest komunikat **STOP BLOWING**.

- Należy niezwłocznie przerwać podawanie próbki. Należy zawsze unikać ponownego rozpoczęcia (drugiego wydechu) – w przeciwnym wypadku pomiar zostanie anulowany. Jeśli wymagania dotyczące dostarczania próbki wydychanego powietrza zostaną spełnione w zakresie czasu, objętości i ciągłości, wyświetlany jest komunikat REMOVE MOUTHPIECE.
- Zdjąć ustnik z rączki na końcu węża oddechowego z użyciem opakowania ustnika i wyrzucić.
- Wąż oddechowy umieścić z powrotem w schowku lub po stronie bocznej urządzenia.
   Nastąpi kolejne przeczyszczenie sytemu pomiarowego z użyciem powietrza otaczającego wraz z kolejną regu-

 lacją wewnętrzną. Wyświetlane są po kolei komunikaty

 PURGING oraz BLANK CHECK.

 Jeśli spełnione są wszystkie warunki ramowe procesu, na wyświetlaczu wskazy 

wane są wyniki końcowe w skonfigurowanej jednostce.

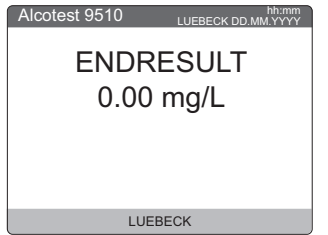

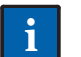

#### ZAUWAŻ

Wyniki pomiarowe poniżej 0,03 mg/l lub 0,05 ‰ wyświetlane są jako 0.00 mg/l lub ‰. Dla pozostałych jednostek pomiarowych także obowiązują odpowiednie wartości graniczne.

Zostaje rozpoczęty wydruk protokołu.

#### 4.2.3 Kończenie cyklu pomiarowego

| Po zakończeniu procesu<br>wydruku, wyświetlany jest<br>komunikat <b>READY</b> . | Alcote | READY   | hh:mm<br>CK DD.MM.YYYY      |
|---------------------------------------------------------------------------------|--------|---------|-----------------------------|
| Zostaje przywrócona go-<br>towość do kolejnego cyklu<br>pomiarowego.            |        |         | Print Last Test<br>Shutdown |
|                                                                                 | Menu   | LUEBECK |                             |
|                                                                                 |        |         |                             |

#### 4.2.4 Drukowanie dodatkowego protokołu

 Aby wydrukować ostatni protokół pomiarowy w późniejszym czasie, wybrać Print Last Test.

Protokół pomiarowy generowany w późniejszym czasie zawiera wszystkie dane ostatniego pomiaru.

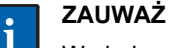

Wydruk dodatkowej kopii protokołu pomiarowego możliwy jest tylko jeśli nie rozpoczęto jeszcze nowego pomiaru lub nie wyłączono urządzenia.

#### 4.3 Błędy podczas procesu pomiarowego

Jeśli podczas procesu pomiarowego wykryto błędy, wskazywane są one na wyświetlaczu i - w zależności od typu błędu - konieczne być może powtórne podanie próbki wydechu lub anulowanie cyklu pomiarowego.

#### MINIMUM VOLUME NOT ACHIEVED

Objętość podanej próbki wydechu jest niewystarczająca. Dla próbek wydechu o zarówno zbyt małej objętości i zbyt krótkim czasie wydechu wyświetlane jest powiadomienie dotyczące objętości wydechu.

Konieczne jest ponowne podanie próbki. (Dla każdego cyklu pomiarowego dozwolone są łącznie 3 nieudane próby).

#### TEST REPEATED

Powtórzenie próbki wydechu: powiadomienie jest wyświetlane z powodu np. podania zbyt krótkiej próbki wydechu (poniżej 3 sekund). Cykl pomiarowy kontynuowany jest w identyczny sposób.

#### CHECK AIRWAY

Zbyt niska wartość przepływu kontrolowanego podczas przeczyszczania. Podczas przeczyszczania należy zawsze upewnić się, iż wlot węża oddechowego nie jest blokowany.

#### **TEST ABORTED**

Po czwartej nieudanej próbie ma miejsce zakończenie cyklu pomiarowego wraz z wydrukiem odpowiedniego powiadomienia określającego przyczynę ostatniej nieudanej próby.

#### MOUTH ALCOHOL

Wykryto obecność alkoholu resztkowego w ustach z użyciem profilu stężenia w czasie. Następuje niezwłoczne anulowanie cyklu pomiarowego i wydruk protokołu z odpowiednimi informacjami.

#### **READINESS TO BLOW EXPIRED**

Cykl pomiarowy jest również anulowany w wypadku niedostarczenia próbki w ciągu 3 minut od wyświetlenia monitu o podanie próbki. Następuje wydruk protokołu z odpowiednimi informacjami.

#### 5 Protokoły pomiarowe (przykłady)

Przykład:

anulowanie cyklu pomiaro-

wego z Alcotest 9510

Standard IR/EC

Przykład: normalny pomiar z Alcotest 9510 Standard IR/EC

| )12345678901234567890123                                                                                                    | 012345678901234567890123                                                                                                    |
|----------------------------------------------------------------------------------------------------|----------------------------------------------------------------------------------------------------|
| ALCOTEST 9510 IR / EC                                                                                                    | ALCOTEST 9510 IR / EC                                                                                                    |
| SERIAL NO.:         ARXN-0002           TEST NO.:         00063           CALIBR. NO.:         00001           SW-VERS.:         8319523 3.2 | SERIAL NO.:         ARXN-0002           TEST NO.:         00064           CALIBR. NO.:         00001           SW-VERS.:         8319523 3.2 |
| DATE: 15.08.2013                                                                                                    | DATE: 15.08.2013                                                                                                    |
| FIME RUN: 18:08 S                                                                                                    | TIME RUN: 19:10 S                                                                                                    |
| STOP TIME:18:11:00 S                                                                                                    | STOP TIME::- S                                                                                                    |
| FEST LOCATION:                                                                                                    | TEST LOCATION:                                                                                                    |
| LUEBECK                                                                                                    | LUEBECK                                                                                                    |
| SUBJECT'S FAMILY NAME:                                                                                                    | SUBJECT'S FAMILY NAME:                                                                                                    |
| Mustermann                                                                                                    | Mustermann                                                                                                    |
| SUBJECT'S FIRST NAME:                                                                                                    | SUBJECT'S FIRST NAME:                                                                                                    |
| Manfred                                                                                                    | Manfred                                                                                                    |
| DATE OF BIRTH:                                                                                                    | DATE OF BIRTH:                                                                                                    |
| 18.09.1956                                                                                                    | 18.09.1956                                                                                                    |
| SUBJECT MEASUREMENT                                                                                                    | SUBJECT MEASUREMENT                                                                                                    |
| FAILED BLOWINGS : 0                                                                                                    | FAILED BLOWINGS: 4                                                                                                    |
| BLOWING VOLUME : 3.0 L                                                                                                    | BLOWING VOLUME: 0.5 L                                                                                                    |
| BLOWING TIME : 13.8 s                                                                                                    | BLOWING TIME: 5.8 s                                                                                                    |
| RESULT : 0,00                                                                                                    | RESULT :                                                                                                    |
| FINAL RESULT *                                                                                                    | * FINAL RESULT *<br>* MINIMUM VOLUME NOT<br>ACHIEVED*                                                                                        |
| JAME OPERATOR:                                                                                                    | NAME OPERATOR:                                                                                                    |
| KLEIN                                                                                                    | KLEIN                                                                                                    |
| SIGNATURE OPERATOR                                                                                                    | SIGNATURE OPERATOR                                                                                                    |
| )12345678901234567890123                                                                                                    | <br>012345678901234567890123                                                                                                    |

#### 5.1 Opis protokołu pomiarowego

Informacje podane w górnej części protokołu umożliwiają jednoznaczną identyfikację jednostki pomiarowej, z użyciem której przeprowadzono pomiar i wygenerowano protokół.

Serial number •

Unikalne informacje (4 litery, 4 cyfry) przypisane do dokładnie jednego urządzenia.

- Sample number . Liczba pomiarów z wydrukiem protokołu pomiarowego od ostatniego serwisu i wyzerowania licznika.
- Calibration number . Numer kontrolny zwiększany podczas regulacji jednostki.

Pozostałe pola protokołu pomiarowego są oczywiste.

#### 5.2 Zmiana czasu letniego na zimowy

Czas letni lub zimowy urządzenia sygnalizowany jest wraz z czasem bieżącym z użyciem dodatkowego znaku.

- S = czas letni •
- W = czas zimowy •

Alcotest 9510 Standard IR + EC przełącza się automatycznie z czasu zimowego na letni i vice versa. Nie jest wymagana ingerencja użytkownika.

Close

#### Menu 6

Aby wybrać opcje menu należy użyć panelu dotykowego wraz z dostarczonym rysikiem.

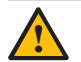

### OSTROŻNIE

Do obsługi ekranu dotykowego używać wyłącznie rysika. Wszelkie inne narzędzia (np. długopis) mogą nieodwracalnie uszkodzić panel dotykowy.

- Jeśli nie podłączono klawiatury zewnętrznej w celu wprowadzania danych, na ekranie wyświetlana jest automatycznie klawiatura wirtualna obsługiwana rysikiem.
- Użycie przycisku menu na pasku startowym umożliwia bezpośredni wybór poniższych menu:
  - Information
  - 0 Settings
  - Maintenance 0
- Zmiany konfiguracji potwierdzane są z użyciem Confirm. Powrót do menu jest automatyczny.

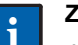

#### ZAUWAŻ

Jeśli menu podrzędne wybrano tylko w celu kontroli konfiguracji, wybrać krzyżyk X w prawej górnej części ekranu lub Close w celu powrotu do menu.

#### 6.1 Menu » Information «

Menu zapewnia informacje wersji dotyczące zainstalowanego oprogramowania (przykład wskazano na ilustracji).

Wersję oprogramowania należy podawać każdorazowo przy kontakcie z DrägerService.

| AICOLESI 9510            |               |
|--------------------------|---------------|
| About                    |               |
| M16 Version/PartNo:      | 2.3 / 8319523 |
| M16 Checksum:            | 0x118C        |
| WinCE Version/PartNo:    | 2.2 / 8319522 |
| WinCE Checksum:          | 0x2745        |
| WinCE Image Version:     | 1.1           |
| ConfigFile Rev/Checksum: | 0104 / 0x5585 |
| Pr                       | int Close     |
| Menu                     |               |

#### 6.2 Menu » Settings «

Menu umożliwiające konfigurację lokalizacji, czasu, języka, etc.

Aby wybrać opcję:

- Kliknąć dwa razy pożądaną pozycję rysikiem lub
- Wybrać pożądaną pozycję z użyciem klawiszy strzałek klawiatury i potwierdzić przy pomocy Enter

| Settings                                                                                                    | 2 |
|----------------------------------------------------------------------------------------------------|---|
| JetUINgS<br>Display<br>Printer<br>Sound<br>Language<br>Location Database<br>Change current location<br>Data Entry<br>Set date and time |   |
|                                                                                                    |   |

#### Menu podrzędne » Display « 6.2.1

Menu umożliwiające obrót wyświetlacza o180°.

- 1. Włączyć lub wyłączyć pole wyboru rotacji wyświetlacza.
- 2. Zatwierdzić wybór z użyciem Confirm. Powrót do menu jest automatyczny.

#### 6.2.2 Menu podrzędne » Printer «

jest zawsze włączona.

Settir Menu podrzędne umożliwia wybór drukarki wewnętrznej lub Copies 1 🜩 zewnetrznej do wydruku protokołów. Drukarka wewnętrzna 0 Copies 1 🖨 Confirm Close Menu

Confirm

W zależności od konfiguracji urządzenia liczba drukowanych kopii ustawiona jest na stałe na 1 (domyślne) lub też możliwy jest wybór z zakresu od 1 do 5 kopii.

Settings

Rotate display

Potwierdzić wybór z użyciem Confirm. Powrót do menu jest automatyczny.

#### 6.2.3 Menu podrzędne » Sound «

Menu umożliwia regulację głośności i częstotliwości sygnału akustycznego generowanego przy podawaniu próbki wydechu.

Settings

Menu

28.09.2007 09:30:39

#### 6.2.4 Menu podrzędne » Show Errorlogger «

Menu podrzędne zawierające błędy, które wystąpiły podczas użycia jednostki.

Rejestracja obejmuje:

- Datę i godzinę
- Kod błędu

Błędami nazywane są stany operacyjne wstrzymujące możliwość dalszego użycia urządzenia.

#### 6.2.5 Menu podrzędne » Language «

Menu podrzedne umożliwiające wybór jednego z dostępnych języków obsługi urządzenia. Domyślnie w urządzeniu dostępny jest język angielski i niemiecki. Istnieje również możliwość dodania innych języków.

| Settings       |         | X               |
|----------------|---------|-----------------|
| Language       |         |                 |
| Language: Engl | lish    | -               |
|                |         |                 |
|                |         |                 |
|                |         |                 |
|                | Confirm | Close           |
| Menu           |         |                 |
|                |         | 01623875 en.eps |

- 1. Podświetlić pożądany język w oknie wyboru.
- 2. Potwierdzić wybór z użyciem Confirm. Zostaje załadowany wybrany język. Następnie ma miejsce automatyczny powrót do menu.

#### 6.2.6 Menu podrzędne » Location Database «

Menu podrzędne umożliwiające utworzenie dodatkowych lokalizacji wybieranych podczas przeprowadzania pomiarów. Lokalizacje wyświetlane są na ekranie i drukowane na protokołach pomiarowych.

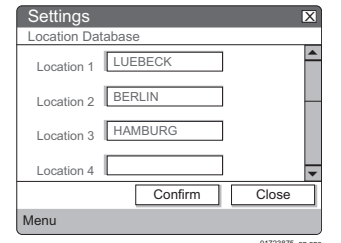

- 1. Wybrać pożądane pole lokalizacji.
- 2. Wprowadzić lokalizację.
- 3. Zatwierdzić wpis z użyciem **Confirm**. Powrót do menu jest automatyczny.

Maksymalna dozwolona długość wpisu wynosi 17 znaków. Istnieje możliwość wprowadzenia do 10 lokalizacji.

#### 6.2.7 Menu podrzędne » Change Current Location «

Menu umożliwiające wybór lokalizacji wskazywanej w drugiej linii wyświetlacza.

 Wybrać pożądaną lokalizację. Wybrana lokalizacja zostaje zaznaczona znacznikiem wyboru.
 Potwierdzić wybór z uży-

ciem Confirm. Powrót do

| ſ | Settings 🛛 🛛 🗙                  |
|---|---------------------------------|
| Г | Change Current Location         |
|   | Please select current location: |
|   | Location (default)              |
| Γ | Confirm Close                   |
| l | Menu                            |

menu jest automatyczny. Wybrana lokalizacja jest wyświetlana na ekranie i załączana do wydruku protokołu.

Settings

Service Settings
Imput of user/subject data

#### 6.2.8 Menu podrzędne » Data Entry «

Menu podrzędne umożliwiające włączenie lub wyłączenie monitów wprowadzania danych podczas procesów pomiarowych. W ustawieniach domyślnych wprowadzanie danych jest włączone.

- Zaznaczyć lub odznaczyć pole wyboru danych użytkownika/badanego.
- Potwierdzić wybór z użyciem Confirm. Powrót do menu jest automatyczny.

#### 6.2.9 Menu podrzędne » Set Date and Time «

Menu umożliwiające ustawienie daty i godziny.

- Wprowadzić kolejno godzinę i datę.
- Potwierdzić wpis z użyciem Confirm. Powrót do menu jest automatyczny.

| - | Settings       |                |
|---|----------------|----------------|
|   | Set Date and T | ime            |
|   | Set Time       | 14:31:27       |
| - | Set Date       | 17.10.2013     |
| ~ |                |                |
|   |                |                |
| u | Time Offset    | 0 h 1 min + -  |
|   |                | Confirm Close  |
|   | Menu           |                |
| Ċ |                | 02033037_en.ep |

Confirm

Close

Istnieje również możliwość korekty niewielkich rozbieżności zegara wewnętrznego:

- + umożliwia korektę czasu bieżącego o jedną minutę do przodu.
- umożliwia korektę czasu bieżącego o jedną minutę wstecz.

#### ZAUWAŻ

i

Czas bieżący może zmienić się o +/- 1 minutę w ciągu 24 godzin.

#### 6.3 Menu » Maintenance «

Menu umożliwiające wybór ustawień umożliwiających przeprowadzenie bardziej precyzyjnej analizy wyników pomiarowych. Niektóre z dostępnych ustawień zostaną ustawione na domyślne po wyłączeniu urządzenia. Dostęp do menu dozwolony tylko dla przeszkolonych techników serwisowych.

#### 6.3.1 Menu podrzędne » Subject Test Settings «

Menu podrzędne umożliwiające ustawienie jednostek pomiarowych wykorzystywanych do wyświetlania stężenia alkoholu w wydechu w trybie normalnym (aktywnym po włączeniu) i trybie sterującym.

Dostępne są następujące jednostki:

- μg/l
- mg/l
- μg/100 ml
- g/l
- ‰
- %
- g/210 l

Przy podawaniu danych stosowany jest współczynnik konwersji o wartości 2100 pomiędzy stężeniem alkoholu w wydechu i w krwi.

Ustawienia jednostek pozostają niezmienione nawet po wyłączeniu urządzenia.

#### 6.3.2 Menu podrzędne » Control Mode «

Menu umożliwiające włączenie trybu kontrolnego i wybranie typu gazu do testowania. Ustawienie jest użyteczne do pracy w laboratorium. W trybie kontrolnym rozdzielczość wyników pomiarowych wskazywana jest z dodatkowym punktem dziesiętnym.

Włącznie sprawozdania laboratoryjnego umożliwia także wygenerowanie danych surowych sensora dla danego pomiaru.

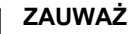

i

Oba ustawienia są wyłączane po wyłączeniu urządzenia.

# 7 Rozwiązywanie problemów

| Błąd<br>» Wyświetlacz « (Wydruk)                                                                                                    | Przyczyna                                                                                                    | Środek zaradczy                                                                                                    |
|----------------------------------------------------------------------------------------------------|----------------------------------------------------------------------------------------------------|----------------------------------------------------------------------------------------------------|
| Urządzenie nie działa po włączeniu zasilania                                                                                                    | Niesprawne bezpieczniki.                                                                                                    | Sprawdzić bezpieczniki, jeśli konieczne<br>- wymienić, patrz: strona 14.                                                                                                    |
|                                                                                                    | Niewystarczające zasilanie.                                                                                                    | Sprawdzić zasilanie.                                                                                                    |
| » ZERO TEST INCORRECT «<br>(BLANK CHECK INCORRECT)                                                                                                    | Nieprawidłowa regulacja zerowa.                                                                                                    | Upewnić się, iż powietrze otaczaj. jest czyste i wolne od alkoholu. Przewietrzyć.                                                                                                    |
| » MOUTH ALCOHOL «<br>(MOUTH ALCOHOL)                                                                                                    | Alkohol resztkowy w ustach osoby<br>badanej. Osoba badana wypiła alkohol<br>bezpośrednio przed badaniem lub też<br>beknęła.                         | Zlikwidować przyczynę. Powtórzyć po-<br>miar po upłynięciu okresu kontrolnego.<br>Zastosować się do wymagań okresu<br>kontrolnego.                                                                                |
| » MINIMUM VOLUME NOT ACHIEVED «<br>(MINIMUM VOLUME NOT ACHIEVED)                                                                                                    | Dostarczona objętość mniejsza od<br>wymaganej objętości minimalnej.                                                                                 | Urządzenie automatycznie wyświetla monit powtórnego podania próbki.                                                                                                    |
| » BLOWINGTIME TOO SHORT «<br>(BLOWINGTIME TOO SHORT)                                                                                                    | Czas podawania próbki wydychanego<br>powietrza krótszy od wymaganego<br>czasu minimalnego.                                                          | Urządzenie automatycznie wyświetla<br>monit powtórnego podania próbki<br>wydechu.                                                                                                    |
| » NOT ALLOWED «<br>(NOT ALLOWED)                                                                                                    | Podanie próbki w czasie, gdy nie jest<br>dozwolone, urządzenie nie jest gotowe<br>do pomiaru (dmuchać ponownie).                                    | Poinstruować osobę badaną w zakre-<br>sie prawidłowego podawania próbki.<br>Rozpocząć nowy pomiar.                                                                                                    |
| » READINESS TO BLOW EXPIRED «<br>(READINESS TO BLOW EXP)                                                                                                    | Upłynęła 3-minutowa gotowość.<br>Dostarczanie próbki nie zostało<br>rozpoczęte w określonym przedziale<br>czasowym.                                 | Rozpocząć nowy pomiar.                                                                                                    |
| » ALCOHOL IN THE ENVIRONMENT «<br>(ALCOHOL IN ENVIRONMENT)                                                                                                    | Wykryto zanieczyszczenie powietrza otaczającego.                                                                                                    | Zapewnić, że powietrze otaczaj. jest czyste i wolne od alkoholu. Przewietrzyć.                                                                                                    |
| » CHECK AIRWAY «                                                                                                    | Nie osiągnięty wystarczającej objętości<br>do oczyszczenia systemu pomiarowego.                                                                     | Sprawdzić wlot węża. Przy braku<br>wad: powtórzyć pomiar.<br>Jeśli błąd wystąpi ponownie:<br>powiadomić Dräger Safety.                                                                                            |
| » DATA INPUT TIMEOUT «<br>(DATA INPUT TIMEOUT)                                                                                                    | Nie wprowadzono danych w ciągu 10<br>minut pomimo wyświetlenia monitu.                                                                              | Rozpocząć nowy pomiar. Wprowadzić dane po wyświetleniu monitu.                                                                                                    |
| » INTERFERENCE «<br>(INTERFERENCE)                                                                                                    | Dwa niezależne systemy pomiarowe<br>wykryły niedopuszczalny wpływ na<br>wartości pomiarowe ze strony sub-<br>stancji obcych w wydechu.              | Zidentyfikować przyczynę, jeśli<br>możliwe - zlikwidować.<br>Jeśli wymagane rozpocząć inne<br>metody dowodowe.                                                                                                    |
| Poniższe błędy są wskazywane an<br>ekranie w języku angielskim wraz z kodem<br>błędu i powiadomieniem tekstowym:<br>» ERROR [XXX]<br>MAIN-SYSTEM «IR-<br>SYSTEM «EC-SYS-<br>TEM «FLOW-<br>SYSTEM «<br>PRESSURE-SYS «<br>HEATER SYSTEM « | Niesprawne urządzenie<br>(XXX = kod określający błąd)<br>Przy detekcji tego błędu urządzenie<br>blokuje automatycznie wszystkie cykle<br>pomiarowe. | Wyłączyć urządzenie.<br>Sprawdzić czy błąd występuje<br>ponownie po włączeniu.<br>Jeśli tak: powiadomić Dräger<br>Safety. Przekazać urządzenie do<br>naprawy.                                                     |
| Przykład:<br>ERROR [118] HEATER SYSTEM<br>Kod błędu i tekst powiadomienia wskazy-<br>wane są na wydruku.<br>Przykład:<br>Error [118] HEATER SYSTEM                                                                                      | Nie osiągnięto temperatury docelowej<br>sensora lub węża.                                                                                           | Zapewnić zgodność z warunkami<br>otaczającymi. Wyłączyć urządzenie,<br>jeśli wymagane założyć pokrywę<br>urządzenia i włączyć ponownie. Jeśli<br>błąd nadal występuje po włączeniu -<br>powiadomić Dräger Safety. |

#### Powiadomienia generowane przez system operacyjny CE

(Zwykle generowane są powiadomienia tekstowe, część z nich z opcjami umożliwiającymi wybór dalszych działań).

| Błąd / Wskazanie                     | Przyczyna                       | Środek zaradczy                  |
|--------------------------------------|---------------------------------|----------------------------------|
| Urządzenie nie jest gotowe do pracy. | Wybrana czynność możliwa tylko, | Czekać na uzyskanie gotowości do |
| Funkcja serwisowa nie jest możliwa.  | gdy urządzenie jest » READY «.  | pracy.                           |

# 8 Konserwacja

### 8.1 Przegląd

Przegląd przeprowadzać mogą wyłącznie osoby kompetentne, np. Dräger lub osoby autoryzowane przez Dräger.

### 8.2 Interwały konserwacyjne

| Zalecane: | 6 miesięcy  |
|-----------|-------------|
| Maksimum: | 12 miesięcy |

#### 8.2.1 Wkładanie rolki papieru

Przy rozpoczęciu pomiaru Alcotest 9510 Standard kontroluje ilość papieru w drukarce. Przy niewystarczającej ilości papieru zostaje wyświetlone powiadomienie **NO PRINTER PAPER**.

Gdy na wydruku widoczny jest czerwony pasek, konieczne jest włożenie nowej rolki papieru.

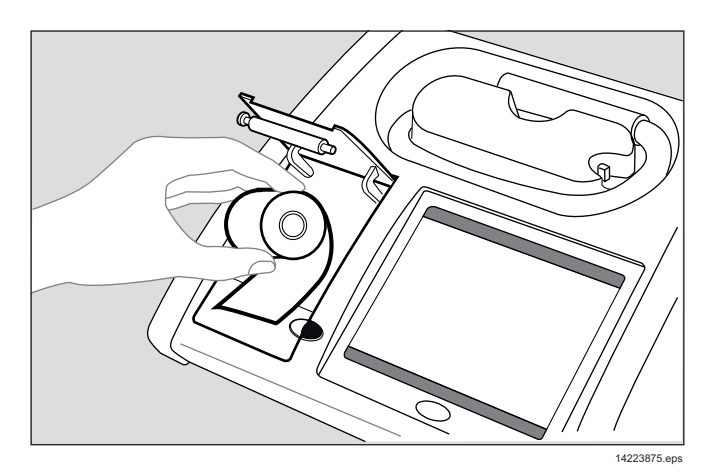

- 1. Aby otworzyć klapę drukarki należy wcisnąć czarny przycisk odblokowania, następnie otworzyć klapę.
- 2. Włożyć nową rolkę papieru.
- 3. W celu zagwarantowania możliwości składowania wydrukowanych protokołów przez długi okres czasu, zalecane jest użycie papieru termicznego oferowanego przez firmę Dräger (patrz: punkt 13 na stronie 15).

### 8.2.2 Wymiana bezpieczników

1. Odłączyć urządzenie od zasilania.

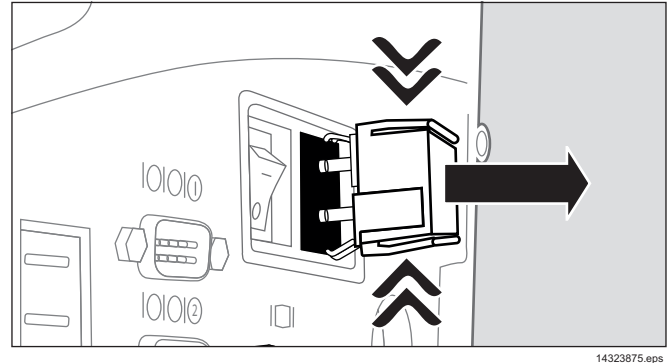

- 2. Ścisnąć razem blokadę i wyjąć oprawę bezpieczników.
- 3. Wymienić stare bezpieczniki na nowe.
- Używać wyłącznie zalecanych bezpieczników (patrz: punkt 13 na stronie 15).
- 5. Zainstalować ponownie oprawę bezpieczników.

### 8.3 Oczyszczanie urządzenia.

- 1. Odłączyć urządzenie od zasilania.
- Przetrzeć do czysta powierzchnię urządzenia i węża z użyciem wilgotnej ściereczki.
- 3. Starannie osuszyć suchą ściereczką.
- Nie używać środków czyszczących zawierających alkohol!
- Nie dopuszczać do wcieku płynów do wnętrza węża!

# Transport

- Podczas transportu urządzenia zastosować się do środków ostrożności stosowanych zwykle przy transporcie wrażliwych urządzeń elektrycznych.
- Unikać nadmiernych naprężeń mechanicznych, wstrząsów i wibracji przy transporcie urządzenia.

# 10 Składowanie

• Urządzenie składować w suchych pomieszczeniach. Warunki otaczające składowania - patrz: punkt 12 na stronie 14.

# 11 Utylizacja

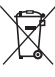

9

Produktu nie wolno utylizować jako odpady komunalne. Sygnalizowane jest to przyległym symbolem. Produkt można odesłać bezpłatnie do firmy Dräger. Więcej informacji udziela lokalna organizacja sprzedaży i firma Dräger.

10.5 do 15.5 V DC

TH/250 V; 0,63 A, 2 wył.

Dzień/Miesiąc/Rok Godziny:Minuty Czas letni/Czas zimowy

Drukarka termiczna ze spe-

poniżej 15 minut w temperaturze pokojowej

ok. 325 mm x 250 mm x 55/185 mm (W x H x D)

Zgodność elektromagnetyczna (Dyrektywa 89/336/EWG) Dyrektywa niskonapięciowa (Dyrektywa 72/23/EWG)

cjalnym papierem, szerokość

| 12 Dane technicz                             | ne                                                                                               | Praca z 12V                            | 10.5 do 15.5 V D                                                          |
|----------------------------------------------|--------------------------------------------------------------------------------------------------|----------------------------------------|---------------------------------------------------------------------------|
| <b>Warunki środowiskowe</b><br>Podczas pracy |                                                                                                  | Pobór mocy<br>Podczas fazy             | ok. 70 W                                                                  |
| Zakres temperaturowy<br>Wilgotność           | 0 do 40°C<br>30 do 90% wilg. wzgl.                                                               | w trybie oczekiwania                   | <15 W                                                                     |
| Ciśnienie otaczające<br>Wysokość n.p.m.      | 850 do 1060 hPa<br>maks. 3000 m                                                                  | Bezpiecznik główny                     | TH/250 V; 0,63 A                                                          |
| Składowanie                                  |                                                                                                  | Drukarka termiczna                     | Drukarka termicz                                                          |
| Zakres temperaturowy                         | –20 do 70°C (>40°C przez<br>kilka godzin)                                                        |                                        | 58mm                                                                      |
| Wilgotność<br>Ciśnienie otaczające           | 10 do 90% wilg. wzgl.<br>700 do 1300 hPa                                                         | Wskazania czasu                        | Dzień/Miesiąc/Ro<br>Godziny:Minuty<br>Czas letni/Czas z                   |
| System pomiarowy<br>Zakres pomiarowy         |                                                                                                  | Faza wygrzewnia                        | poniżej 15 minut<br>raturze pokojowe                                      |
| Stężenie alkoholu w wydech                   | u 0 do 3 mg/l<br>0 do 300 µg/100 ml<br>0 do 3000 µg/l<br>(Masa etanolu na objętość               | Wymiary                                | ok. 325 mm x 25<br>55/185 mm (W x                                         |
|                                              | hPa.)                                                                                            | Waga (bez klawiatury)                  | 6,9 kg                                                                    |
| Stężenie alkoholu we krwi                    | 0 do 6 ‰<br>0 do 6 g/l<br>0 do 0.6 %<br>(Masa etanolu na jednostkę<br>objętości krwi przy 20°C j | Znak CE                                | Zgodność elektro<br>(Dyrektywa 89/3<br>Dyrektywa nisko<br>(Dyrektywa 72/2 |
|                                              | 1013hPa. Przy podawaniu<br>wartości stosowany jest<br>współczynnik konwersii o                   | 13 Lista zamówieniowa                  |                                                                           |
|                                              | wartości 2100 pomiędzy stęże-<br>niem w wydechu i w krwi )                                       | Nazwa                                  |                                                                           |
|                                              |                                                                                                  | Dräger Alcotest 9510 Stan              |                                                                           |
| Rozdzielcz. wyniku końcow.                   | 0,01 mg/l                                                                                        | Drager Alcolest 9510 Start             |                                                                           |
|                                              | 1 μg/100 ml                                                                                      | Materiały ekspioatacyjne i wyposażenie |                                                                           |
|                                              | 10 µg/l<br>0.01 %-                                                                               | Keypad - Mini QWERTY (l                | JSB)                                                                      |
|                                              | 0.01 g/l                                                                                         | Torba                                  |                                                                           |
|                                              | 0,001 %                                                                                          | Kabel 12 V (z WŁ/WYŁ)                  |                                                                           |
|                                              |                                                                                                  | Papier do drukarki (5 rolek            | , składow. do 7 lat)                                                      |
| Czas pomiaru                                 | 3 minuty                                                                                         | Papier do drukarki (5 rolek            | . składow. do 25 lat)                                                     |
| (typowy)                                     |                                                                                                  | Listnik z zaworem bezzwro              | otnym (25 szt.)                                                           |
| Cros dmushania                               | >2 columbu                                                                                       |                                        | A (20 320)                                                                |
| Czas uniuchania                              | >3 Sekulidy                                                                                      |                                        | A                                                                         |
| Obietość oddechowa                           | >1.5.                                                                                            | Ryski (3 szt.)                         |                                                                           |
|                                              |                                                                                                  | Kabel zasilający (certyfikow           | wany wg EN 60950)                                                         |
| Powtarzalność:                               | Odchvlenie standardowe                                                                           | Zdejmowalna pokrywa                    |                                                                           |
| 0 do 0.4 mg/l                                | < 0.007 mg/l                                                                                     | Folia ochronna ekranu                  |                                                                           |
| pow. 0.4 do 2.0 mg/l                         | Poniżej 1.75 % wzgl.                                                                             | <u> </u>                               |                                                                           |
| pow. 2.0 mg/l                                | Poniżej 6 % wzgl.                                                                                |                                        |                                                                           |
| Interwał kalibracji                          | Zależny od wymaganej dokładno<br>Zalecany: 6 miesięcy;<br>maks.: 12 miesięcy                     | ści                                    |                                                                           |

#### Typowe parametry operacyjne

Napięcie zasilania Zasilanie sieciowe

110 do 240 V, 50 do 60 Hz

Nr zamów.

83 19 460

83 19 470

83 19 441 83 19 155 83 12 641

83 19 002

83 18 461

68 05 703

18 92 979

Dräger Safety AG & Co. KGaA Revalstraße 1 23560 Lubeka, Niemcy Tel +49 451 882 0 Fax +49 451 882 20 80 www.draeger.com

**90 23 875** - GA 4756.101 pl © Dräger Safety AG & Co. KGaA Wydanie 03 - styczeń 2014 (Wydanie 01 - listopad 2007) Zastrzegamy prawo zmian